## **Créer une session**

## 1. Se connecter à « Sofia-FMO »

Voir le tutoriel général <u>Présentation de l'interface</u>.

## 2. Accéder à l'espace organisation

| fia-FMO Recette |                                                                                                   |                                             |  |  |  |  |  |
|-----------------|---------------------------------------------------------------------------------------------------|---------------------------------------------|--|--|--|--|--|
| Mo              | on espace stagiaire                                                                               | Mon espace intervenant Espace organisation  |  |  |  |  |  |
| G               | Gestion des groupes et des sessions                                                               |                                             |  |  |  |  |  |
| ;               | Statuts des sessions<br>affichées *                                                               | × Afficher tout                             |  |  |  |  |  |
|                 | Année du plan *                                                                                   | 2019 *                                      |  |  |  |  |  |
|                 | Thèmes                                                                                            | Pas de filtre sur les thèmes                |  |  |  |  |  |
|                 | Dispositifs     Pas de filtre sur les dispositifs       Modules     Pas de filtre sur les modules |                                             |  |  |  |  |  |
|                 |                                                                                                   |                                             |  |  |  |  |  |
|                 | Types de candidature                                                                              | Pas de filtre sur les types de candidatures |  |  |  |  |  |
|                 | Responsables Pas de filtre sur les responsables                                                   |                                             |  |  |  |  |  |
|                 | Filtre                                                                                            | Filtrer les sessions                        |  |  |  |  |  |
|                 | * Champ(s) obligatoire(s)                                                                         | Afficher                                    |  |  |  |  |  |

## 3. Choisir le dispositif ou le module concerné par la formation

Saisir le numéro dispositif ou du module (ou taper un ou plusieurs mots clés)

| Sofia-FMO Recette Ac                   | ad                                         | Suivi 👻 Lieux 👻 |
|----------------------------------------|--------------------------------------------|-----------------|
| Mon espace stagiaire                   | Mon espace intervenant Espace organisation | on              |
| Gestion des groupes et                 | des sessions                               |                 |
| Statuts des<br>sessions<br>affichées * | * Afficher tout                            |                 |
| Année du plan                          | 2018 *                                     |                 |
| Thèmes                                 | Pas de filtre sur les thèmes               |                 |
| Dispositifs                            | * [18A0041046] ACCOMPAGNEMENT DISCIPLIN    | AIRE COLLEGE    |
| Modules                                | Pas de filtre sur les modules              |                 |

#### Cliquer sur Afficher puis Tout développer

| Modules                                                                                                    | Pas de filtre sur                                                                                                    | les modules                                                       |                                                                                                |                                                                                                    |
|----------------------------------------------------------------------------------------------------|----------------------------------------------------------------------------------------------------|-------------------------------------------------------------------|------------------------------------------------------------------------------------------------|----------------------------------------------------------------------------------------------------|
| Filtre                                                                                                    | Filtrer les grou                                                                                                    | upes et les se                                                    | ssions                                                                                         |                                                                                                    |
| s) obligato                                                                                                    | ire(s)                                                                                                    |                                                                   |                                                                                                |                                                                                                    |
| 1                                                                                                    | Afficher                                                                                                    |                                                                   |                                                                                                |                                                                                                    |
|                                                                                                    |                                                                                                    |                                                                   |                                                                                                |                                                                                                    |
|                                                                                                    |                                                                                                    |                                                                   |                                                                                                |                                                                                                    |
| Vous ne pouvez afficher et                                                                                                    | gérer que les dispositifs,                                                                                                    | modules et sessi                                                  | ions dont vous êtes                                                                            | responsable. En cas d'erreur, m                                                                                                    |
| Vous ne pouvez afficher et                                                                                                    | gérer que les dispositifs,                                                                                                    | modules et sessi                                                  | ions dont vous êtes                                                                            | responsable. En cas d'erreur, m                                                                                                    |
| Vous ne pouvez afficher et                                                                                                    | gérer que les dispositifs,                                                                                                    | modules et sessi                                                  | ions dont vous êtes<br>Sélectionne                                                             | responsable. En cas d'erreur, m<br>er un dispositif ou un mo                                                                           |
| Vous ne pouvez afficher et                                                                                                    | gérer que les dispositifs,<br>† Tout réduire<br>NTS/CPE                                                                               | modules et sessi                                                  | ions dont vous êtes                                                                            | responsable. En cas d'erreur, m<br>er un dispositif ou un mo                                                                           |
| Vous ne pouvez afficher et                                                                                                    | gérer que les dispositifs,                                                                                                    | modules et sessi<br>MENT LES PE                                   | Sélectionne                                                                                    | responsable. En cas d'erreur, m<br>er un dispositif ou un mo<br>NNS LEURS PARCOURS PI                                                  |
| Vous ne pouvez afficher et<br>Tout développer<br>A. PAF ENSEIGNAN<br><sup>B</sup> □ A.2 ACCOMPAGI<br><sup>B</sup> □ A.2.5 Le renfo    | gérer que les dispositifs,<br>Tout réduire<br>NTS/CPE<br>NER INDIVIDUELLEI<br>rcement ou la mise                                      | modules et sessi<br>MENT LES PE<br>è à jour des ci                | Sélectionne<br>Sélectionne<br>RSONNELS DA<br>onnaissances et                                   | responsable. En cas d'erreur, m<br>er un dispositif ou un mo<br>NNS LEURS PARCOURS PI<br>t des compétences discij                      |
| Vous ne pouvez afficher et                                                                                                    | gérer que les dispositifs,<br>Tout réduire<br>NTS/CPE<br>NER INDIVIDUELLEI<br>rcement ou la mise<br>46] ACCOMPAGNEI                   | modules et sessi<br>MENT LES PE<br>e à jour des co<br>MENT DISCIP | Sélectionne<br>Sélectionne<br>ERSONNELS DA<br>onnaissances et<br>PLINAIRE COLLE                | responsable. En cas d'erreur, m<br>er un dispositif ou un mo<br>ANS LEURS PARCOURS PI<br>et des compétences discip<br>EGE =            |
| Vous ne pouvez afficher et<br>Tout développer<br>A. PAF ENSEIGNAN<br>C. A.2 ACCOMPAGI<br>C. A.2.5 Le renfo<br>(18A00410.<br>(43973) F | gérer que les dispositifs,<br>Tout réduire<br>NTS/CPE<br>NER INDIVIDUELLEI<br>rcement ou la mise<br>46] ACCOMPAGNER<br>ORMATION PEDAG | MENT LES PE<br>e à jour des ci<br>MENT DISCIP<br>GOGIQUE DE       | Sélectionne<br>Sélectionne<br>ERSONNELS DA<br>onnaissances e<br>PLINAIRE COLLE<br>PROXIMITE CO | responsable. En cas d'erreur, m<br>er un dispositif ou un mo<br>ANS LEURS PARCOURS PI<br>t des compétences discip<br>EGE =<br>DLLEGE = |

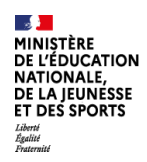

## 4. Créer le groupe de stagiaires

#### Cliquer sur le Menu au niveau du module

#### □ C A. PAF ENSEIGNANTS/CPE

- <sup>B</sup> □ A.2 ACCOMPAGNER INDIVIDUELLEMENT LES PERSONNELS DANS LEURS PARCOURS PROFESSIONNELS
  - É 🗅 A.2.5 Le renforcement ou la mise à jour des connaissances et des compétences disciplinaires
    - □ [18A0041046] ACCOMPAGNEMENT DISCIPLINAIRE COLLEGE Menu
      - [43973] FORMATION PEDAGOGIQUE DE PROXIMITE COLLEGE

#### Puis cliquer sur le Créer un groupe

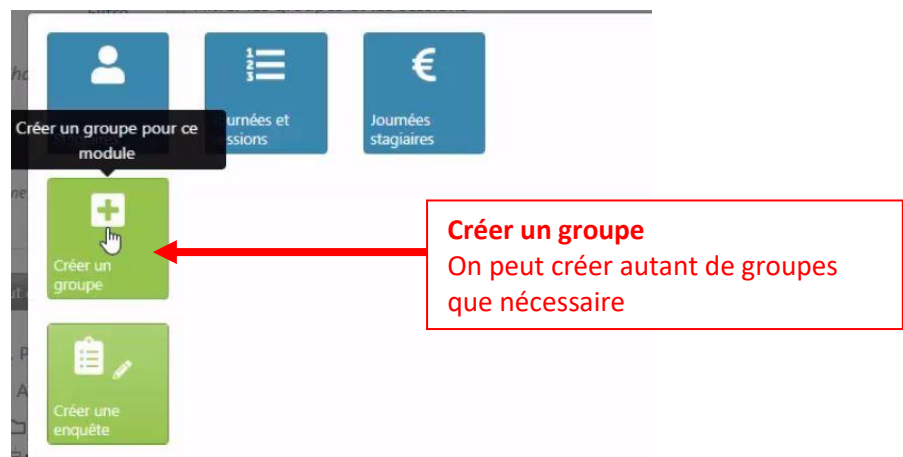

Dans la zone **Inscription des stagiaires membres du groupe** vous avez 3 manières différentes et complémentaires pour saisir les noms des stagiaires :

| - Gestion<br>- Filtre<br>- Liste de | par liste<br>es stagiaires          | Gestion par liste :<br>Coller la liste des courriels<br>académiques pour ajouter des<br>stagiaires |
|-------------------------------------|-------------------------------------|----------------------------------------------------------------------------------------------------|
| Inscription                         | des stagiaires membres du groupe    | Filtror la racharcha das stagiairos :                                                              |
| Gestion par liste                   | Gérer les stagiaires par liste      | Utiliser les filtres, ZAP, Disciplines,<br>Établissements pour trouver un ou                       |
| Filtre                              | Filtrer la recherche des stagiaires | plusieurs staglalfes.                                                                              |
|                                     | Sélectionner toute la liste         | Liste des stagiaires :<br>Saisir les noms des stagiaires un par<br>un (quelques caractères)        |
| vs Liste des<br>stagiaires * ⑦      | Sélectionnez les stagiaires         |                                                                                                    |
| Nombre de<br>stagiaires             | 0                                   |                                                                                                    |

Enfin, cliquer sur Créer ce groupe ou Créer ce groupe puis créer une session

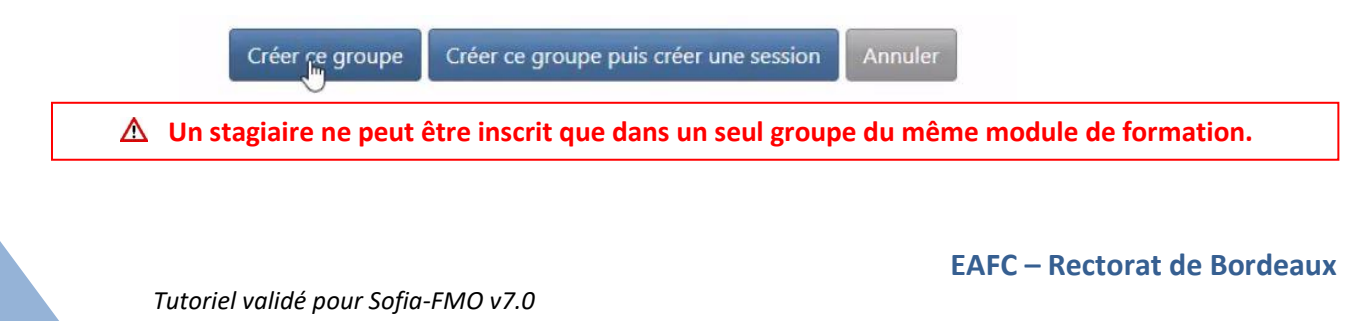

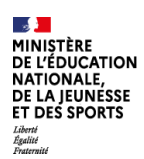

## 5. Créer la session de formation

#### Cliquer sur le Menu situé au niveau du groupe

□ A. PAF ENSEIGNANTS/CPE

- A.2 ACCOMPAGNER INDIVIDUELLEMENT LES PERSONNELS DANS LEURS PARCOURS PROFESSIONNELS
  - └─ A.2.5 Le renforcement ou la mise à jour des connaissances et des compétences disciplinaires
    - 🗥 🐃 [18A0041046] ACCOMPAGNEMENT DISCIPLINAIRE COLLEGE 😑

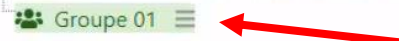

#### Puis, sur Créer une session

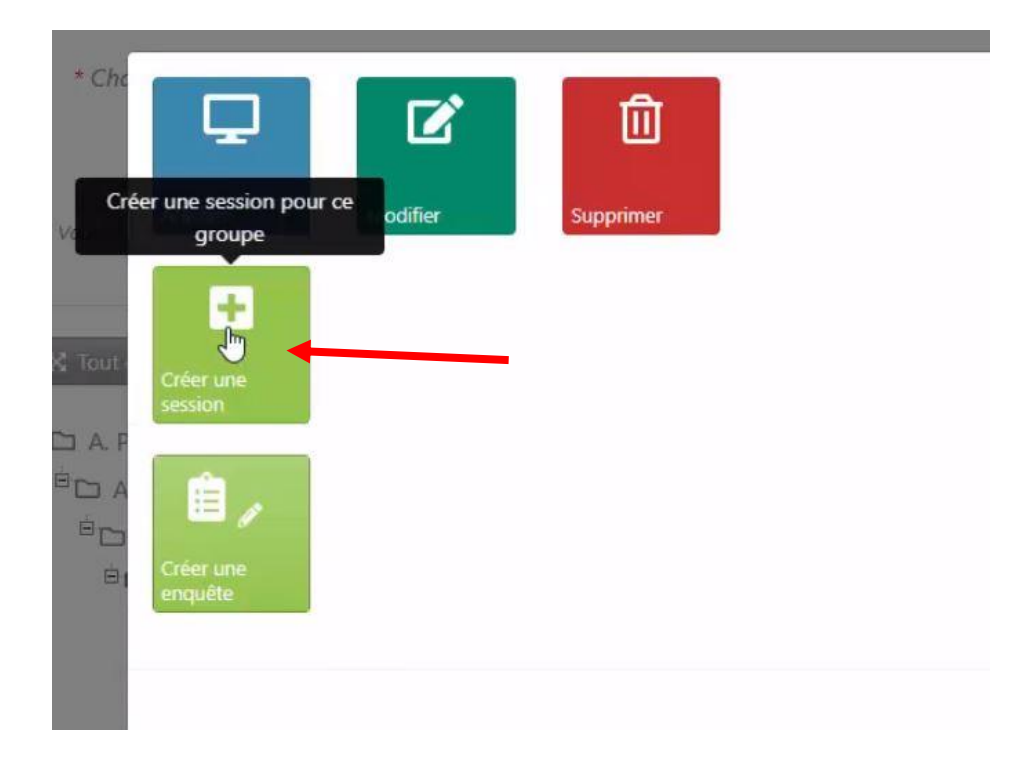

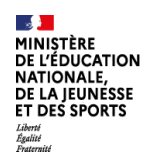

#### Remplir les différentes parties du formulaire

- Parcours de formation
- Dates et heures de la formation,
- Durée,
- Lieu,
- Description de la formation : Asera présente sur le mail adressé aux stagiaires,
- Noms des intervenants,
- Rémunérations des intervenants,
- Sélection des stagiaires membre du groupe (à choisir parmi les stagiaires du groupe)

| Date et heure début de                                         | de 17/10/2018<br>la                                               | 09:00                                                                         | ]                  |                                                                            |  |
|----------------------------------------------------------------|-------------------------------------------------------------------|-------------------------------------------------------------------------------|--------------------|----------------------------------------------------------------------------|--|
| session * Date et heure de fin de la session Fin de la session |                                                                   | sion                                                                          |                    | Organisation de la formation :                                             |  |
| tin de la sessio<br>* (                                        | 3                                                                 | ← 17 Octobre 2018 → 0:00 1:00 2:00 3:00                                       |                    | Saisir date de debut, date de fin,<br>durée de la formation, lieu de la    |  |
| Nomb<br>d'heures<br>formation *                                | ne<br>Nombre d'h                                                  | 4:00 5:00 6:00 7:00<br>8:00 9:00 10:00 11:00                                  |                    | formation (UAI étab ou nom)                                                |  |
| Lieu de<br>session *                                           | Lieu de la Sélectionnez<br>session * ()                           |                                                                               |                    |                                                                            |  |
|                                                                |                                                                   | Γ                                                                             |                    |                                                                            |  |
|                                                                |                                                                   | Intervenant #1 *                                                              | Sélectio           | nnez l'intervenar                                                          |  |
| Saisir les intervenants :                                      | Saisir les intervenants :<br>Préciser les horaires d'intervention |                                                                               | car                |                                                                            |  |
| Préciser les horaires d'in                                     |                                                                   |                                                                               | Recherche en cours |                                                                            |  |
| des intervenants, leur re                                      | émunération                                                       | l'intervention *                                                              |                    | <u> </u>                                                                   |  |
| (déchargé, non rémuné<br>vacations)                            | ré,                                                               | Fin de                                                                        | 17/10/2            | 2018 17:00                                                                 |  |
|                                                                |                                                                   | l'intervention *                                                              |                    |                                                                            |  |
|                                                                |                                                                   | Mode de<br>rémunération *                                                     | Décharç            | gé v                                                                       |  |
|                                                                |                                                                   |                                                                               |                    |                                                                            |  |
| Vous pouvez sélectionner<br>Ces stagiaires ne seront p         | les stagiaires de l'enseigner<br>as décomptés du budget sta       | nent privé, qui seront convoqués par le service pédago<br>Igiaires du module. | gique.             | Sélectionner les stagiaires à convoquer:                                   |  |
| Stagiaires 🕑 GUEDE VINCENT (HISTO                              | RE GEOGRAPHIE [L1000]) [0:                                        | 330140Y - COLLEGE GRAND PARC 33000 BORDEAUX]                                  |                    | Par défaut tous les membres du groupe<br>seront convoqués mais vous pouvez |  |
| Tout sélectionner Tout désé                                    | lectionner Inverser la sélection                                  |                                                                               |                    | choisir qui vous souhaitez                                                 |  |
| Nombre de stagiaires 1 / 1<br>sélectionnés                     |                                                                   |                                                                               |                    |                                                                            |  |

# Enregistrer la session en la laissant en **brouillon** ou **Créer la session puis la transmettre**

Créer cette session en la laissant en brouillon Créer cette session puis la transmettre
Annuler

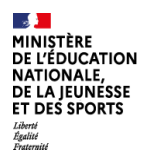

### 6. Transmettre la session au service de formation

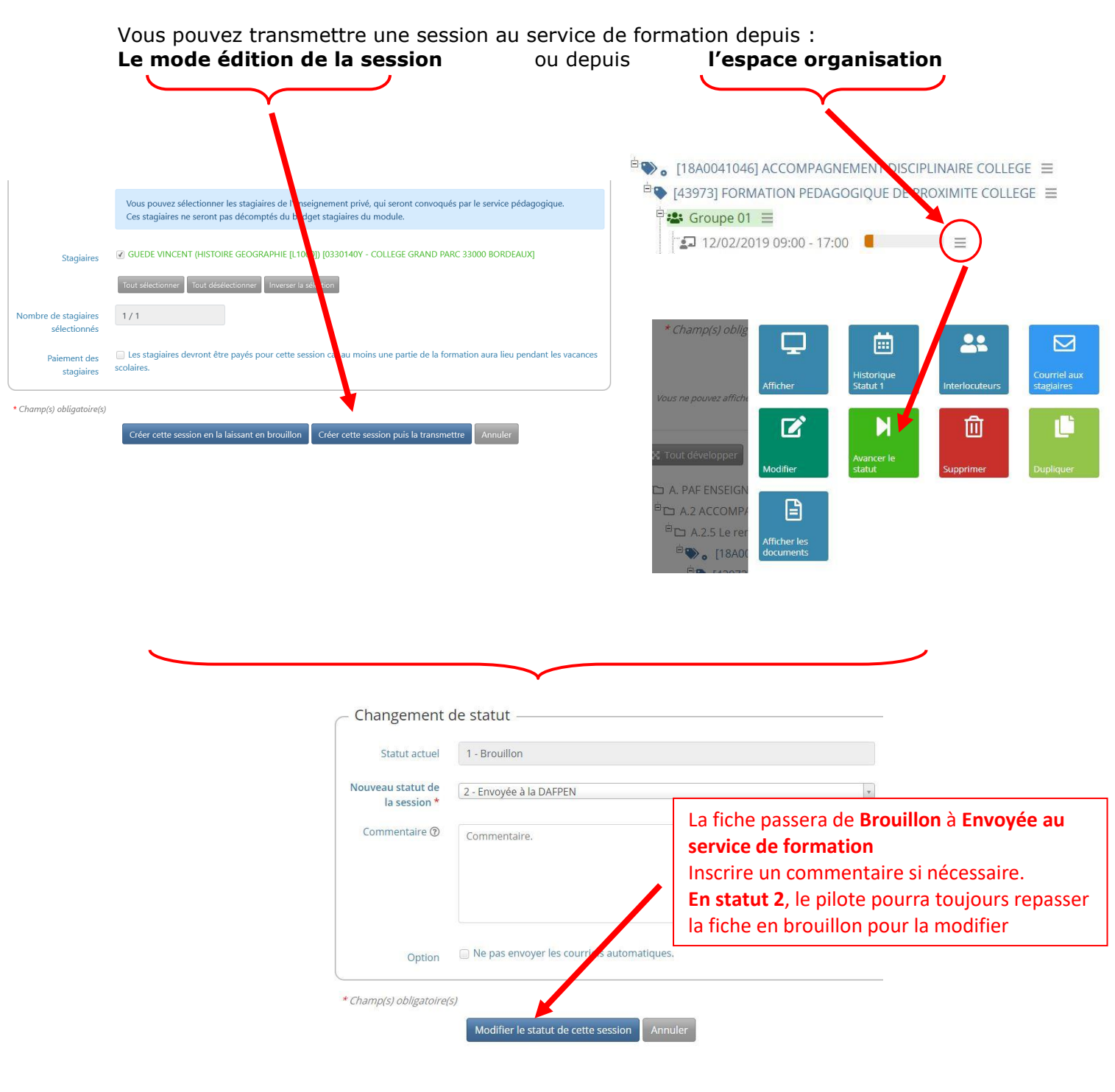

#### Retrouvez les éléments de cette documentation sur les vidéos suivantes :

- Présentation de l'interface :
- Création d'un groupe de stagiaires :
  - Création d'une session :

https://ent2d.ac-bordeaux.fr/mediacad/m/15052/d/i https://ent2d.ac-bordeaux.fr/mediacad/m/15053/d/i https://ent2d.ac-bordeaux.fr/mediacad/m/15054/d/i